# Breakout Session: Tournament Manager Basics

Presented by:

## **Richard Craig and Heather Harris**

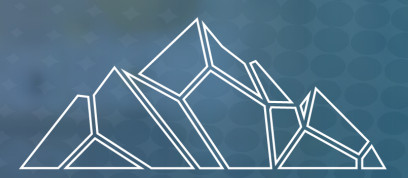

ROBOTICS EDUCATION & COMPETITION FOUNDATION

SUMMIT

VEX ROBOTICS PROGRAMS

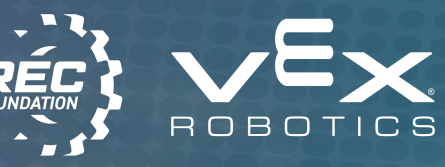

recf.org

## Tournament Manager (TM) Overview

- Tournament Manager is the software used to record Qualification and Skills Match scores, assign Judged Awards, and run field timers and displays at events.
- Internet access is not required for Tournament Manager to work, but without it, results cannot be published to VEX VIA and Robot Events
- A router / multiple computers are not needed for smaller events running from a single computer.
- TM has a tremendous amount of functionality, but it is also very scalable to meet the needs of your event.

### **Documents:**

- <u>Knowledge Base</u>
- <u>Tournament Manager Download</u>
  - User Guide is in program folder after installation

### **Raspberry Pi and TM:**

<u>Raspberry Pi Setup</u>

### Applications:

- <u>Tournament Manager (TM)</u>
- VEX TM Mobile / VEX Via

## Main Functions of TM:

- Recording match results, skills scores, and award winners
  - Scores are entered either manually or via the VEX TM Mobile scoring app.
  - Results are automatically posted when an official event is uploaded.
- Controlling field timers and fields
  - For V5RC / VURC / VAIC, VEX field electronics, or a V5 field controller interface with TM to control fields
  - VIQRC- use the displays and field timers, no active connection.
- Printing match lists, signs, certificates, and other reports for the event.

- Managing displays during an event: Two Main Types:
  - Audience Displays assigned to a field or field set:
    - Field timers & sounds
    - Match scores
    - Alliance selection / finals
  - Pit Displays shows event information:
    - Team rankings
    - Skills rankings
    - Upcoming matches

# Installing TM and TM Mobile

VEX TM Mobile is available in the iOS App Store, the Android Google Play store, and the Amazon Fire App Store.

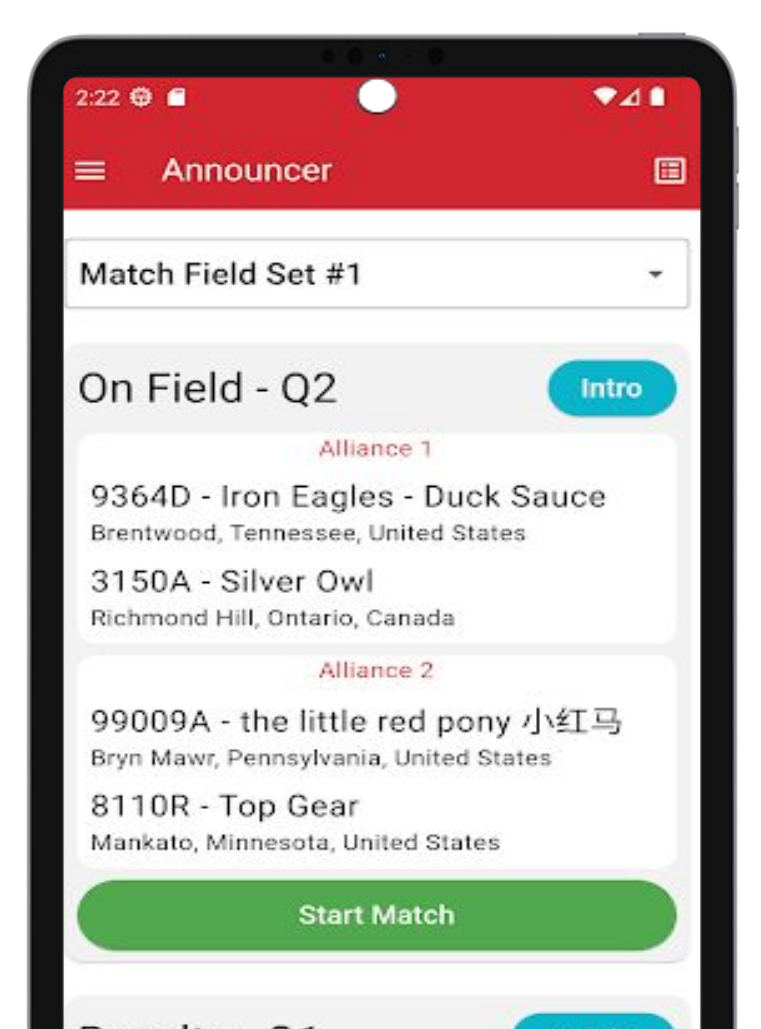

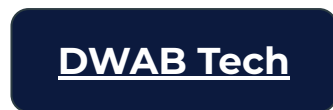

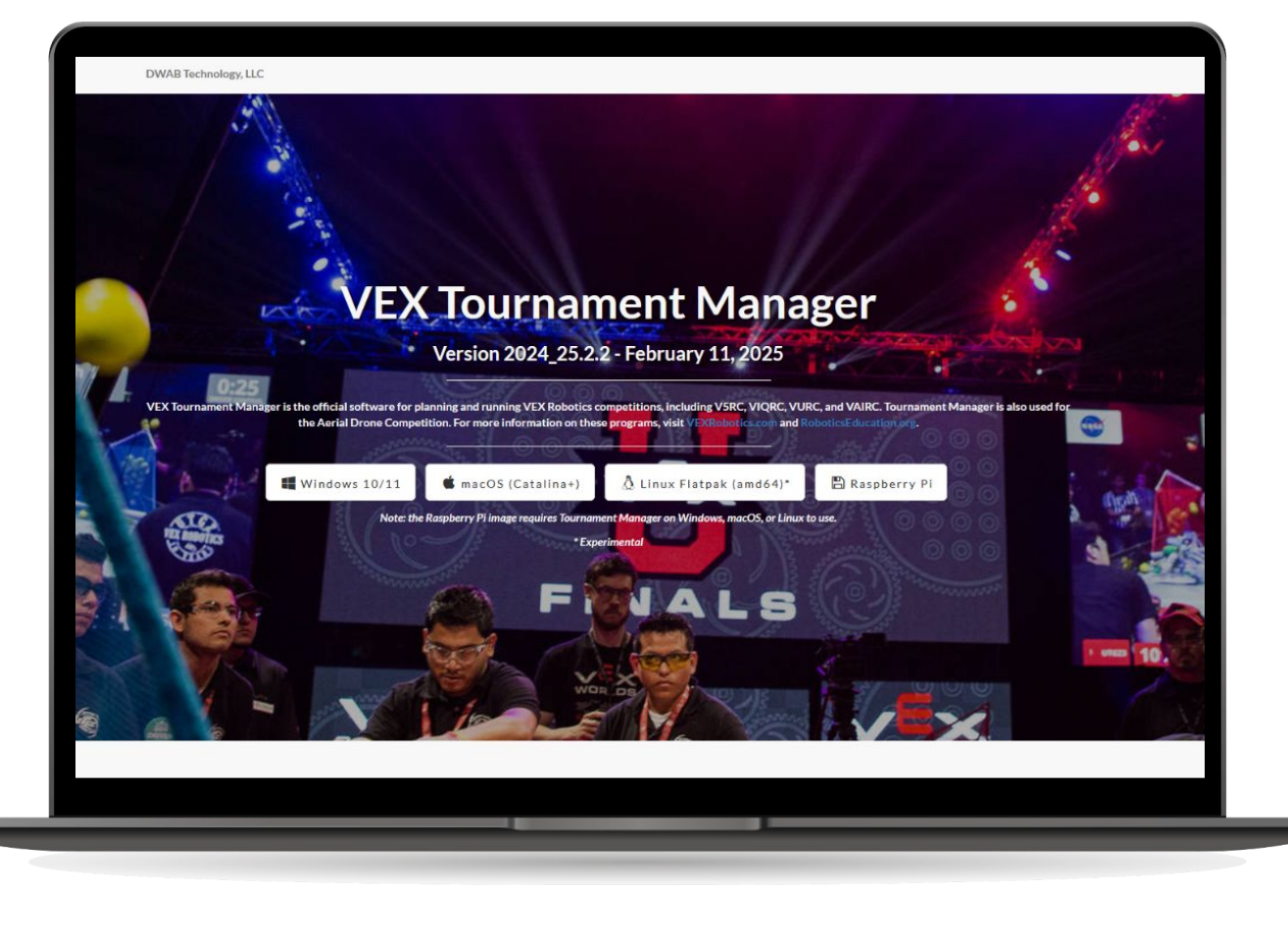

# **Key Equipment**

### Vital:

- Competition Field(s) with complete game elements
- A computer to act as the Tournament Manager server
- A printer (with ink) double-sided printing is a bonus
  - For printing Match lists, pit signs, etc.
- A large monitor or projector with screen for field timer / audience display
- Field electronics (V5RC / VURC)

### **Recommended:**

- Practice / Skills field(s)
- A large monitor or projector with screen for a pit / rankings display
- A wireless router or access point for connecting scoring tablets

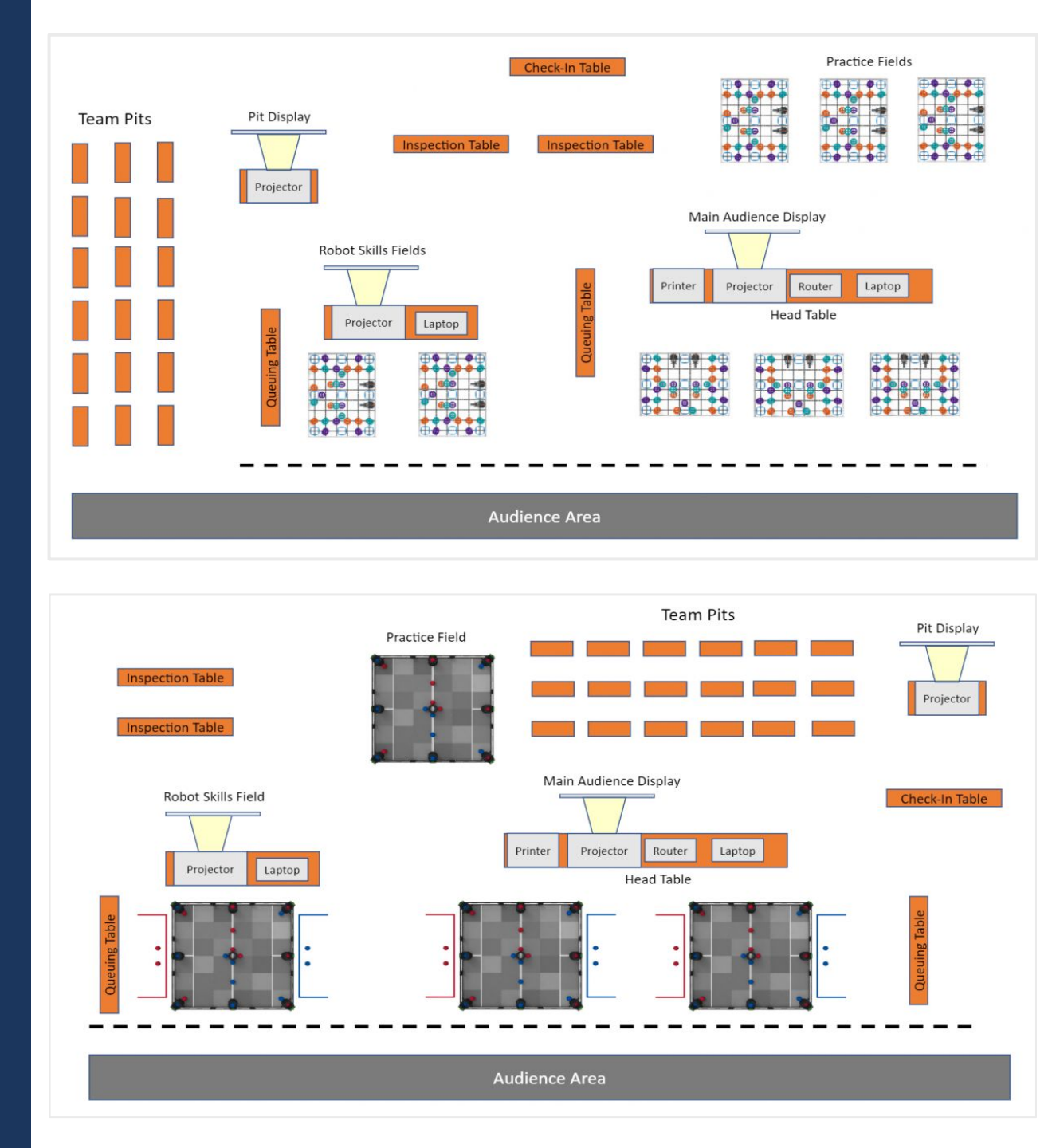

## **One Computer - One Display:**

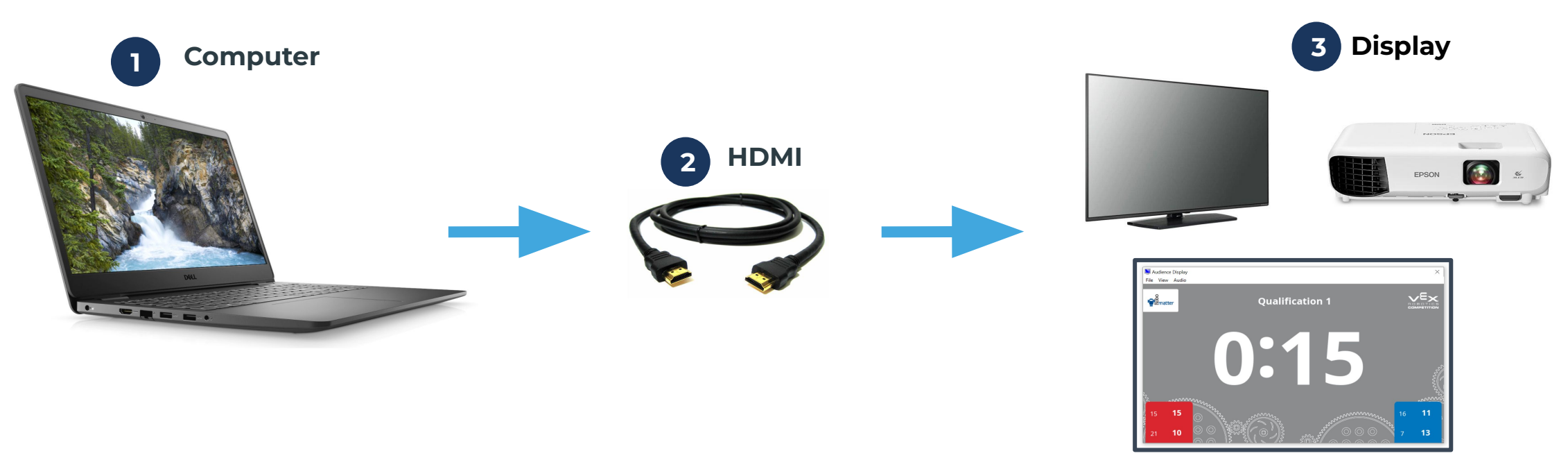

- Great for small events one field
- Projection/Screen is set up as an Audience Display and can be switched to Rankings or other modes when not in a match.
- Computer primary display is set up to use TM.
- Higher-performing computers may support more than one display.

## **One Computer - Multiple Displays:**

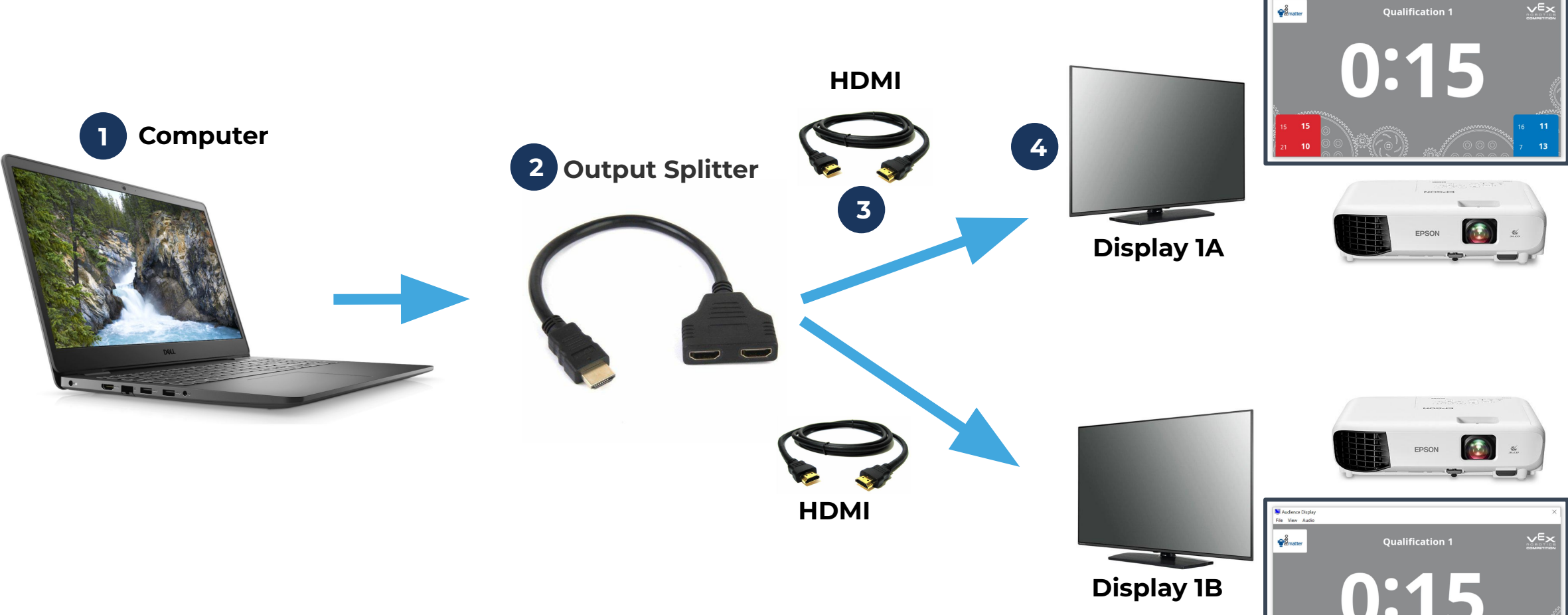

- Great for small/medium events with one match at a time (one field set).
- Projection / Screen is set up as a Audience Display and can be switched to Rankings or other modes when not in a match.
- Put a display behind each field all will display the same image/match timer.

# **Router to Multiple Displays / Computers:**

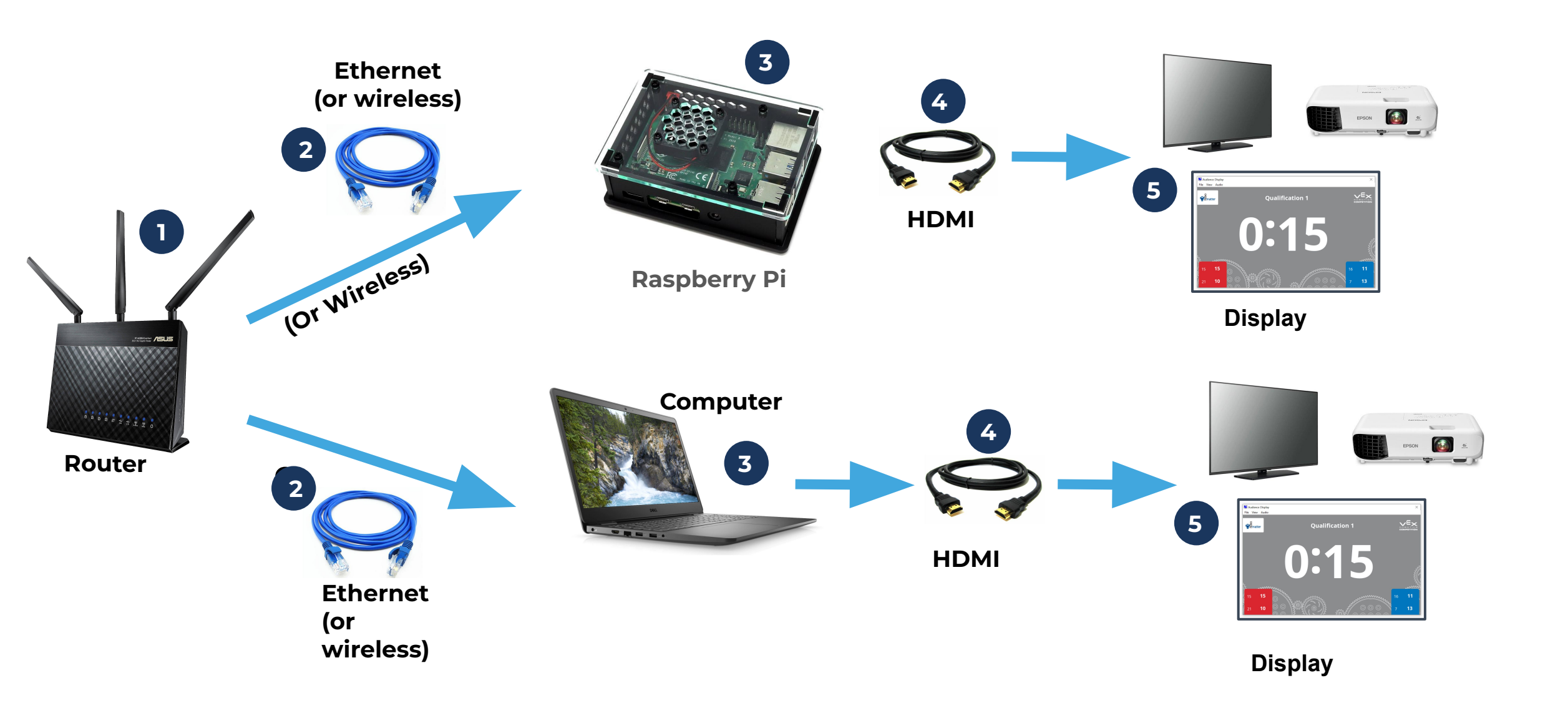

## Tournament Manager Walkthrough

- 1. Setting up a Tournament Manager File
  - Event Code Setup
  - What settings do I choose?
  - Field Sets/Fields
  - Pit Displays and Audience Displays
  - Creating a Schedule and Matches
    - Rerunning the Match Schedule
  - Awards
  - Web Publishing
- 2. Team Check-in
- 3. Inspection
- 4. Mobile Devices
- 5. Qualifying Matches
- 6. Creating and Queuing Elimination/Finals Matches

Elimination/Finals Match Queue

- Click & drag matches to reorder them
- Assign matches to fields using the checkboxes
- Click the button to queue the selected match

| R16 4-1  |              |              |  |
|----------|--------------|--------------|--|
| R16 6-1  | $\checkmark$ |              |  |
| R 16 8-1 |              | $\checkmark$ |  |
|          |              |              |  |

#### VEX Tournament Manager

v2021\_22.2.0

#### Select an option to begin using the VEX Tournament Manager.

- Create a new tournament Select a new tournament filename to hold your tournament data
- Open an existing tournament Open a previously-created tournament data file
- Connect to a remote server
  Connect to a Tournament Server running on another computer

Cancel

| m Checkin          |             |              |                 |
|--------------------|-------------|--------------|-----------------|
| elect Team to Chec | k In        | Teams Currer | ntly Checked In |
| Team Number        | 8 ~         | Number       | Name            |
| Team Name          | Team 8      | 1            | Team 1          |
| - cum nome         |             | 2            |                 |
| Location           |             |              |                 |
| School             |             |              |                 |
| Sponsors           |             |              |                 |
| Ann Comm           | Web Coloral |              |                 |

## **Running** Alliance Selection

### **Before Alliance Selection**

- Confirm all Qualification Matches are scored (green checkmarks)
- Verify Elimination format: Tools > Options > Elimination Wins
- Ensure each team has a student representative present
- Change Audience Display to Alliance Selection
- Print & distribute Alliance Selection Signs: Reports > Signs

### **Running Alliance Selection**

- 1. Open Alliance Selection tab
- 2. Click Start Alliance Selection (locks rankings)
- 3. Choose a mode:
  - a. All teams (default)
  - b. Mark ineligible teams (if applicable)
- 4. Sort teams by rank or number for easy navigation
- 5. Double click invited team  $\rightarrow$  Click Add Team
- 6. Click Accept or Decline in the pop-up
  - a. Declined teams can't be picked again, but may still captain
- 7. Repeat until all alliances are filled
- 8. Double-check selections → Click Finalize Alliances
- 9. Confirm pop-up → Bracket auto-generates under Scoring tab

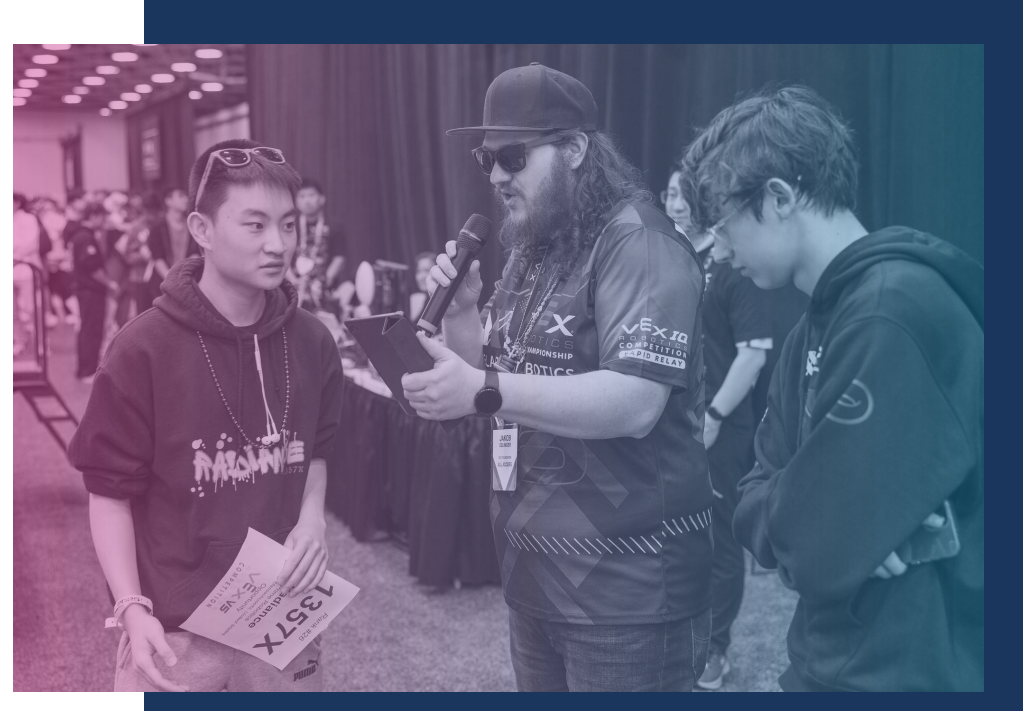

| oring R   | ankings Tean | n List Alliance Selection Skills Cha                                                                                                    | allenges Schedule Awards |         |          |        |        |
|-----------|--------------|----------------------------------------------------------------------------------------------------|--------------------------|---------|----------|--------|--------|
| Available | Teans        | and and a second second s |                          | Current | Aliances |        |        |
| Rank      | Team #       | Team Name                                                                                                    |                          | Seed    | Captain  | Pick 1 | Pick 2 |
| 9         | 1            | Team 1                                                                                                    |                          | 1       | 14       |        |        |
| 7         | 2            | Team 2                                                                                                    |                          | 2       |          |        |        |
| 13        | 3            | Team 3                                                                                                    |                          | 3       |          |        |        |
| 19        | 4            | Team 4                                                                                                    |                          | 4       |          |        |        |
| 4         | 5            | Team 5                                                                                                    | Team Actions             | 5       |          |        |        |
| 14        | 6            | Team 6                                                                                                    |                          | 6       |          |        |        |
| 16        | 7            | Team 7                                                                                                    | Add Team >               | 7       |          |        |        |
| 21        | 8            | Team 8                                                                                                    |                          | в       |          |        |        |
| 12        | 9            | Team 9                                                                                                    | < Undo Lest Pick         | 1       |          |        |        |
| 18        | 10           | Team 10                                                                                                    |                          |         |          |        |        |
| 5         | 11           | Team 11                                                                                                    | Make Team Eligible       |         |          |        |        |
| 10        | 12           | Team 12                                                                                                    | 1 S S                    |         |          |        |        |
| 20        | 13           | Team 13                                                                                                    |                          |         |          |        |        |
| 11        | 15           | Team 15                                                                                                    |                          |         |          |        |        |
| 8         | 16           | Team 16                                                                                                    |                          |         |          |        |        |
| 23        | 17           | Team 17                                                                                                    |                          |         |          |        |        |
| 3         | 18           | Team 18                                                                                                    |                          |         |          |        |        |
| 17        | 19           | Team 19                                                                                                    |                          |         |          |        |        |
| 24        | 20           | Team 20                                                                                                    |                          |         |          |        |        |
| 15        | 21           | Team 21                                                                                                    | Selection Flow Actions   |         |          |        |        |
| 6         | 22           | Team 22                                                                                                    |                          | i       |          |        |        |
| 2         | 23           | Team 23                                                                                                    | Reset Alliances          | 1       |          |        |        |
| 22        | 24           | Team 24                                                                                                    | Contra Allancer          | i II    |          |        |        |
|           |              |                                                                                                    | relate Alances           | 1       |          |        |        |
|           |              |                                                                                                    | Unlock Qualifications    | 1       |          |        |        |

## **Ending your Tournament**

### Steps to Complete at the End:

- 1. Assign Award Winners in the Awards tab of TM and click "Save" after each entry
- 2. Print Award Scripts and Certificates from the Reports section in TM
- 3. Announce and Present Awards using the official TM-provided scripts (Emcees should always use these!)
- Upload & Finalize Results make sure to check "Finalize Results and Publish Awards" before uploading

### Vital:

- If you need to add additional awards or remove any on the day of the event, contact your RSM to ensure they're also added in RobotEvents
- If you receive an error message during upload, reach out to your RSM for support.

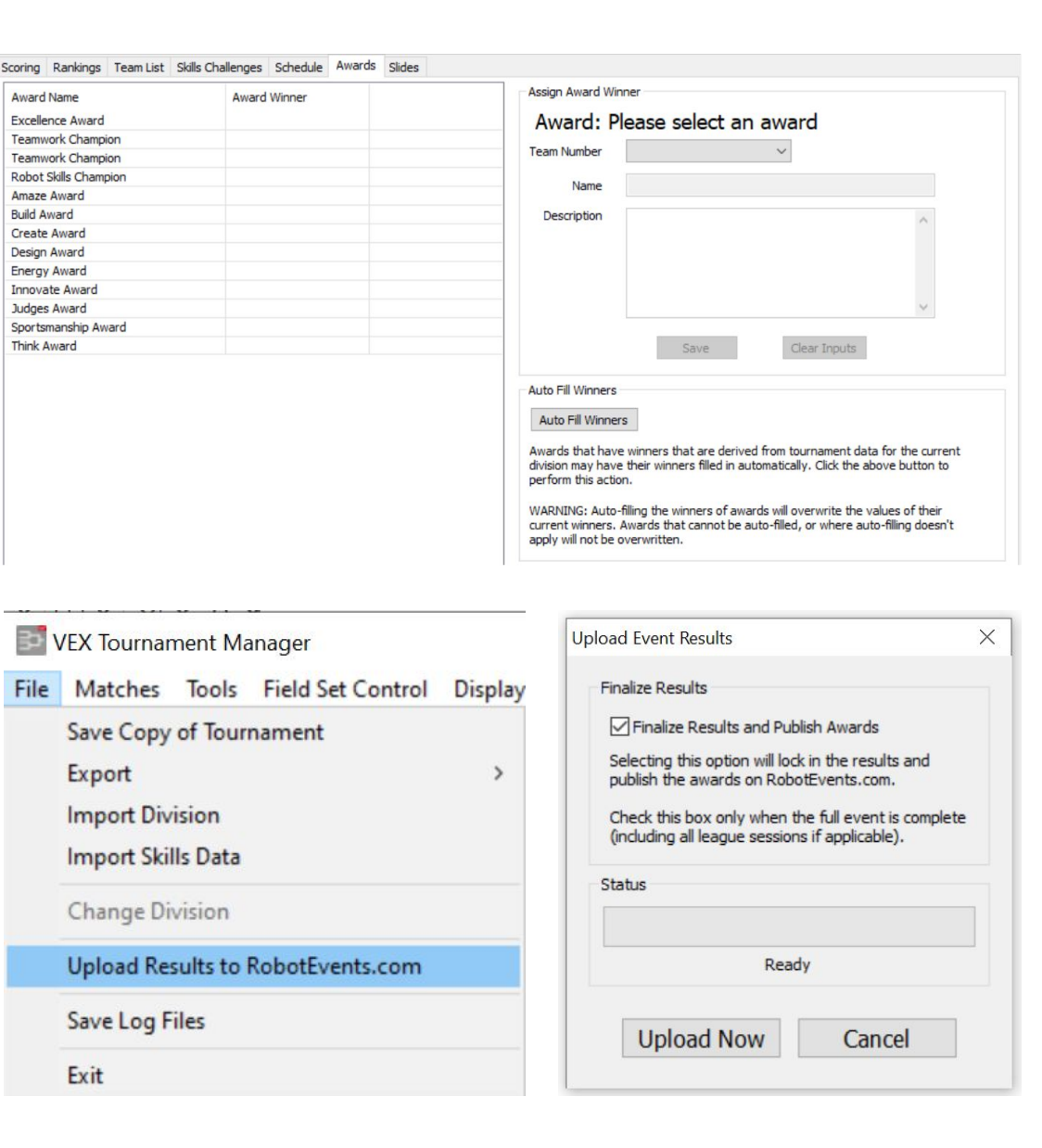

### TM Quick Reference Guide: Ending a Tournament

# **Event Updates**

Gn

- Practice setting up your event in advance
  - You can set up a TM file and be ready to go once you load the team list on the day of the event
- Test your equipment before the event, when you have the time to troubleshoot
- Always try to add in a lunch break you can always run matches over lunch if you end up pressed for time

- Fields can be used for both Skills Matches and Qualification Matches
  - This may give teams more opportunities to run skills without requiring additional fields
- Never add teams directly into an event
  - Always add to RobotEvents first
- When scheduling matches, if you have a fraction of matches per team, TM will round down
  - This builds some extra time into the schedule

## Important Links

- Tournament Manager Download
- TM Quick Reference Guide: Overview & Concepts
- <u>TM Quick Reference Guide: Downloading & Installing VEX Tournament</u> <u>Manager</u>
- TM Quick Reference Guide: Setting Up a Tournament Manager File
- <u>TM Quick Reference Guide: Network/Device Setup</u>
- <u>TM Quick Reference Guide: Common Features</u>
- TM Quick Reference Guide: Running Tournament Matches
- TM Quick Reference Guide: Alliance Selection, Eliminations, and Finals
- <u>TM Quick Reference Guide: Ending a Tournament</u>
- TM Quick Reference Guide: Advanced Features
- TM Quick Reference Guide: FAQs

## Contact

## We are here for you

Event Partners and Coaches are the core of our competition program here at the REC Foundation. Please reach out to us with any questions or concerns. Thank you for all of your support.

#### **Address**

1519 Interstate 30 West Greenville, Texas 75402 Phone & Email 903 401 8088 support@recf.org 27

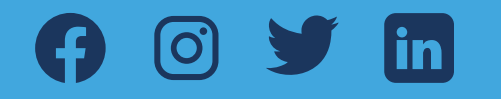

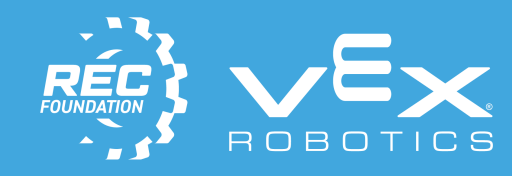

ROBOTICS EDUCATION & COMPETITION FOUNDATION

Sam

VEX ROBOTICS PROGRAMS